## ચરોતર વણકર સમાજ ૪૫૦ પરગણું મેટ્રોમોનીઅલ યુઝર ગાઈડ

૧ : સૌ પ્રથમ બ્રાઉસરમાં આ લિંક <u>https://matrimony.charotarvankarsamaj.com</u> ઓપન કરો. વેબસાઈટ ઓપન થશે ત્યાં નીચે સ્ક્રોલ કરો. આવું એક રજિસ્ટર ફોર્મ બતાવશે. આ ફોર્મમાં બધો ડેટા ભરી દો. આ પ્રમાણે ફોર્મ ભરવું. બધી જ માહિતી ભરવી અને સાચી માહિતી ભરવી.

| (Fill up the form to register as a User. * required)                            |                                                                    |  |  |  |  |  |
|---------------------------------------------------------------------------------|--------------------------------------------------------------------|--|--|--|--|--|
|                                                                                 | લાગાન થવા માટે આ ફામ ભરવુ જરૂરો છે.                                |  |  |  |  |  |
|                                                                                 |                                                                    |  |  |  |  |  |
| Name (નીમ)*                                                                     | Anand                                                              |  |  |  |  |  |
| Middle Name (પિતીનું નીમ) *                                                     | Maganbhai                                                          |  |  |  |  |  |
| Surname (અટક) *                                                                 | Parmar                                                             |  |  |  |  |  |
| Gender(F/M) *                                                                   | Male (You can not change afterwords                                |  |  |  |  |  |
| Marital Status(વૈવાહિક સ્થિતિ) *                                                | Bachlor (śqual) You can not change afterwords                      |  |  |  |  |  |
| Birthdate (જન્મ તારીખ) *                                                        | 15-08-1998                                                         |  |  |  |  |  |
| Mobile (સંપર્ક નંબર) *                                                          | 9099429892                                                         |  |  |  |  |  |
| Login Details<br>You can use this Username id<br>આ યુઝરનેઈમ અને પાસવર્ડથી તમે આ | and password for login in this website<br>વેબસાઇટમાં લોગીન થઇ શકસો |  |  |  |  |  |
| Username *                                                                      | anandparmar15@gmail.com                                            |  |  |  |  |  |
| Password *                                                                      |                                                                    |  |  |  |  |  |
| Password again *                                                                | 123456 Passwords Match!                                            |  |  |  |  |  |
| Agree to terms *                                                                | I accepted Terms And Condition                                     |  |  |  |  |  |
|                                                                                 | Save Data                                                          |  |  |  |  |  |

યુઝરનેમ માં તમે તમારું ઈમેઈલ આઈડી અથવા તમારું પોતાનું યુઝરનેમ બનાવી શકો છો. દાખલા તરીકે અહી anandparmar15@gmail.com વાપર્યું છે એવી રીતે તમે અહી anandparmar15 અથવા anand15081998 અથવા anandparmar98 કે આવું કઈક વપરાશ કરી શકાય. જો કોઈએ આ યુઝરનેમ તમારા કરતા પહેલા રજિસ્ટર કરી દીધું હશે તો એ તમને નહિ મળે. તમારે ઉપર બતાવ્યા મુજબ નામમાં સુધારા કરીને કોશિશ કરવી પડશે. પાસવર્ડ માં ઓછામાં ઓછા ૬ કેરેક્ટર નાખવાના છે.

નોંધઃ યુઝરનેમ અને પાસવર્ડ, આ બે ફિલ્ડમાં હમેશા અંગ્રેજી વાપરવું. પાસવર્ડમાં કદી પણ 123456 નાખવું નહિ.

ર. ફોર્મ માં કઈક ભૂલ કરી હશે તો એ ફિલ્ડની બાજુમાં લાલ અક્ષરથી લખેલું આવશે.

| Name (៧1મ)*                                                                       | Anand                                                        |                             | ]                          |
|-----------------------------------------------------------------------------------|--------------------------------------------------------------|-----------------------------|----------------------------|
| Middle Name (પિતાનુ નામ) *                                                        | Enter your Father's Name/Midle Name                          |                             | Please fill middle name.   |
| Surname (અટક) *                                                                   | Enter your Surname/Lastname                                  |                             | Please fill last name.     |
| Gender(F/M) *                                                                     | Select ~                                                     | You can not change afterwor | ds                         |
|                                                                                   | Please select gender.                                        |                             |                            |
| Marital Status(વૈવાહિક સ્થિતિ) *                                                  | Select 🗸                                                     | You can not change afterwor | ds                         |
|                                                                                   | Please select Marital Status.                                |                             |                            |
| Birthdate (જન્મ તારીખ) *                                                          | 15-08-1998                                                   |                             |                            |
| Mobile (સંપર્ક નંબર) *                                                            | Enter your mobile                                            |                             | Please fill mobile number. |
| login Details<br>You can use this Username id a<br>આ યુઝરનેઇમ અને પાસવર્ડથી તમે આ | nd password for login in this wo<br>વેબસાઇટમાં લોગીન થઇ શકસો | ebsite                      |                            |
| Username *                                                                        | anandparmar15@gmail.com                                      |                             | ]                          |
| Password *                                                                        | •••••                                                        |                             | ]                          |
| Password again *                                                                  | 123456                                                       |                             | Passwords Match!           |
| Agree to terms *                                                                  | I accepted Terms And Condition                               |                             |                            |
|                                                                                   | Save Data                                                    |                             |                            |

## 3: ફોર્મ સફળતા પૂર્વક સેવ થશે તો આવો મેસેજ આવશે.

|            | login Details<br>You can use this Username id and password for login in this website<br>આ યુઝરનેઇમ અને પાસવર્ડથી તમે આ વેબસાઇટમાં લોગીન થઇ શકરોો |                                |   |  |  |
|------------|----------------------------------------------------------------------------------------------------|--------------------------------|---|--|--|
|            | Username *                                                                                                    | anandparmar15@gmail.com        |   |  |  |
|            | Password *                                                                                                    |                                |   |  |  |
|            | Password again *                                                                                                    | 123456 Passwords Match!        |   |  |  |
|            | Agree to terms *                                                                                                    | I accepted Terms And Condition |   |  |  |
|            |                                                                                                    | Save Data                      |   |  |  |
| Done! Data | saved. Now you can login and update yo                                                                                                    | our profile.                   | × |  |  |

૪ : લોગીન: હવે તમારે વેબસાઈટમાં મેનુ માં જઈને લોગીન પર ક્લિક કરવું. તમારું યુઝરનેમ અને પાસવર્ડ નાખીને લોગીન બટન પર ક્લિક કરવું.

| Login             |        |  |  | Close it |
|-------------------|--------|--|--|----------|
| anandparmar15@gma | il.com |  |  |          |
|                   |        |  |  |          |
| LOGIN             |        |  |  |          |

પ: યુઝરનેમ પાસવર્ડ ખોટું નાખશો તો એરર બતાવશે. યુઝરનેમ પાસવર્ડ સાચું નાખશો એટલે આવો મેસેજ આવશે. તમારી પ્રોફાઈલ અપડેટ કરવાનું કઠેશે અને તમારા ૩ ડોક્યુમેન્ટ અપલોડ કરવાના રઠેશે.

| Login                                                                                                    | Close it                        |
|----------------------------------------------------------------------------------------------------|---------------------------------|
| anandparmar15@gmail.com                                                                                                    | ]                               |
|                                                                                                    |                                 |
| •••••                                                                                                    | ]                               |
|                                                                                                    |                                 |
| <b>Done!</b> You did not fill all details. Please complete your profile and upload docur we will bring you the next step. Page will reload in 5 seconds | ments. After this step, $	imes$ |

આ પછી ૫ સેકંડમાં પેજ રીફ્રેશ થશે.

પેજ સ્ક્રોલ કરશો એટલે નીચે Profile Update Here નું બટન જોવા મળશે. ત્યાં ક્લિક કરશો એટલે પ્રોફાઈલ પેજ ઓપન થશે.

ક: પ્રોફાઈલ પેજમાં તમારે બધી જ જરૂરી માહિતી ભરવાની છે. જેટલી પણ લાલ કુદરડી છે એ બધી ફિલ્ડ ફરજીયાત છે.

આવી રીતે પ્રોફાઈલ ભરવી. કઈક ફિલ્ડ બાકી હશે તો લાલ અક્ષરમાં ત્યાં બતાવશે.

| UID                                                                                               | M9810236                                                               |                            |
|---------------------------------------------------------------------------------------------------|------------------------------------------------------------------------|----------------------------|
| First Name (નામ)*                                                                                 | Anand                                                                  | ]                          |
| Middle Name (પિતાનુ નામ) *                                                                        | Maganbhai                                                              | ]                          |
| Surname (색근ક) *                                                                                   | Parmar                                                                 | ]                          |
| Gender(F/M) *                                                                                     | Male(닛간칙) ~                                                            |                            |
| Marital Status(વૈવાહિક સ્થિતિ)<br>*                                                               | Bachlor (ईवारे।) 🗸                                                     |                            |
| Mobile Number *                                                                                   | 9090909090                                                             | ]                          |
| Username *                                                                                        | anandparmar15@gmail.com                                                |                            |
| Password *                                                                                        | •••••                                                                  | ]                          |
| Password again *                                                                                  | •••••                                                                  | ]                          |
| Birthdate (જન્મ તારીખ) *                                                                          | 15-08-1998 D Years: 25 Perfact Age: 25 Yea                             | ar, 11 Months, 20 Days Old |
| BirthTime (જન્મ સમય)                                                                              | Enter your Birth Time                                                  | ]                          |
| Birth Place (જન્મ સ્થળ)                                                                           | Enter your Birth Place                                                 | ]                          |
| Mangalik (માંગલિક)                                                                                | Mangalik YES or NO                                                     | )                          |
| Rashi (રાશી)                                                                                      | Rashi                                                                  | ]                          |
| Native (મૂળ ગામ) *                                                                                | Petlad                                                                 | ]                          |
| Current Address (હાલનું<br>સરનાયું) *                                                             | Ratnadeep Society, Petlad                                              | ]                          |
| Physical Issue (શારીરિક<br>ખોડખાપણ)                                                               | No                                                                     | ]                          |
| Weight (qજन ) *                                                                                   | 65                                                                     | ]                          |
| Height(ઉંચાઇ ) *                                                                                  | 168                                                                    | ]                          |
| Норра(શ્રીભ )                                                                                     | Reading, travelling                                                    | ]                          |
| Do you live Abroad(તમે<br>વિદેશમાં રહી છો? ) *                                                    | No ~                                                                   |                            |
| Do you want to settle abroad<br>after marraige ?(તમે વગ્ન પછી<br>વિદેશમાં સ્થાયી થવા માગો છો? ) * | No ~                                                                   |                            |
| Do you want to get Married<br>abroad ?(તમે વિદેશમાં સ્થાયી<br>સાથે લગ્ન કરવા માગો છે? ) *         | No ~                                                                   |                            |
| Facebook Link(ફેસબુક લિક )                                                                        | Facebook Link                                                          | ]                          |
| Instagram Link(ઇન્સ્તાગ્રામ<br>લિક )                                                              | Instagram Link                                                         | ]                          |
| Linkedin Link(વિન્કડઇન વિક)                                                                       | Linkedin Link                                                          | ]                          |
| Education(ભણતર)*                                                                                  | MBA                                                                    | ]                          |
| Job/Business(નોકરી/ધંધાની<br>વિગત) *                                                              | Accountant in private company                                          | ]                          |
| Job/Business Address(નોકરી/<br>ધંધાનું સરનામું) *                                                 | ABB Ltd, Vadodara                                                      | ]                          |
| Job/Business Monthly<br>Income(નોકરી/વધાની માસિક<br>આવ5) * If not than write N/A                  | 40000                                                                  | ]                          |
| Extra Income(અન્ય આવક)                                                                            | Enter your Extra Income                                                | ]                          |
| Father's Full Name(પિતાનુ પુરુ<br>નામ) *                                                          | Anilbhai                                                               | ]                          |
| Father's Mobile Number<br>(પિતાનો મોબાઇલ નેબર) *                                                  | 9090909090                                                             | ]                          |
| Father's Work<br>Details(પિતાની નોકરી, માહિતી)*                                                   | Teacher                                                                | ]                          |
| Mother's Full Name(માતાનુ<br>પુરુ નામ)*                                                           | Madhuben                                                               | ]                          |
| Mother's Job Details(માતાની<br>નોકરી, માહિતી)*                                                    | Housewife                                                              | ]                          |
| Mother's Native(માતાનુ<br>મુળગામ) <b>*</b>                                                        | Nadiad                                                                 | ]                          |
| Total Members in<br>Family(ધરની સભ્ય સેખ્યા)*                                                     | 5                                                                      | ]                          |
| Brother(s)(ਖ਼1ઈ)*                                                                                 |                                                                        |                            |
| Add Brother                                                                                       |                                                                        |                            |
| Sister(s)(બહેન)*                                                                                  |                                                                        |                            |
| Add Sister                                                                                        |                                                                        |                            |
| Name : Minal Ashok M                                                                              | akwana 👁 Married O Unmarried O Divorce O Widow-er   Remove this person |                            |
| Extra Information(અન્ય<br>માહિતી આપવી હોય તો)                                                     | Enter your Extra Information                                           | ]                          |
| Update                                                                                            | Profile                                                                |                            |

```
૭: ડોક્યુમેન્ટ અપલોડ વિભાગ:
```

આમાં તમારે તમારી ઓળખના પુરાવા રૂપે 3 ડોક્યુમેન્ટ અપલોડ કરવા પડશે.

```
1:- પાસપોર્ટ સાઇઝ નો ફોટોગ્રાફ (એકજ)
```

2 :- જાતીનું પ્રમાણપત્ર (એકજ)

૩:- ડ્રાઈવિંગ લાઈસન્સ અથવા ચુંટણી કાર્ડ અથવા આધારકાર્ડ (કોઈ પણ એકજ)

નોંધ : બધા ફોટા jpg ફોરમેટ માં હોવા જોઈએ. દરેકની સાઈઝ ર એમબી થી વધવી નાં જોઈએ.એક પછી એક અપલોડ કરવા. આ એડમીન સિવાય કોઈ જોઈ નહિ શકે.

એડમીન આ બધું જોશે અને વેરીફાઈ કરશે. આ છેલ્લા વિભાગમાં સાથ આપવા વિનંતી. એડમીન બધું ક્રોસ વેરીફાઈ કરીને તમને અપુઅલ આપશે. પછી તમે લોગીન કરીને અન્ય ઉમેદવાર શોધી શકશો.

૮: હવે તમારું યુઝરનેમ અને પાસવર્ડ નાખીને લોગીન બટન પર ક્લિક કરવું. નીચે જવું. ત્યાં તમને ઉમેદવારોનો થોડો ડેટા જોવા મળશે. અહી ઉમેદવારનું ફક્ત <mark>યુઆઇડી, વૈવાહિક સ્થિતિ, ઉમર, ભણતર,</mark> નોકરી અને આવક બસ આટલું જ જોવા મળશે. આ સિવાય કોઈ માહિતી હમણાં નહિ દેખાય.

|              | pieced an oceps. IN     | ow you can use this websi    | te. This is our : | second stage. We can m                    | ake many changes       | in future. Please vis | sit this website |
|--------------|-------------------------|------------------------------|-------------------|-------------------------------------------|------------------------|-----------------------|------------------|
| ป้อยบาลเ     | માર્ગ હાર્ય કરે તમે આ ઉ | فی دروین کر دروین کر میں میں | രി പെപ്പാറിംനി    | regularly.                                | ແຈ້ ແນນ ໄວ ແລ້ ເວີ ຫຍ່ | ിന് തിന് പ്രപ്പാപ     | الصارحيا         |
| .મ ખવા પગલા  | પૂરા કર્યા. છેવ તમ આ વ  | રખસાઇટના ઉપવાગ કરા શકા દ     | ષ્રા. આ અમારા ખા  | જા તબક્કા છે. ભાવષ્યમાં આવ<br>મુલાકાત લો. | ાં પંચા ફરફારા કરા શક  | લબ છાંબ. કૃપા કરાન બા | ા વખસાઇટના ાનવા  |
| ou can see c | only Female candi       | dates.                       |                   |                                           |                        | F                     |                  |
| how 10 Y     | entries                 |                              |                   |                                           |                        | Search:               |                  |
| No. ↓≣       | UID It                  | M Status                     | Age 🕼             | Education 1                               | Job ↓↑                 | Income 11             | Action           |
| 4            | F9945193                | Bachlor (કુંવારા)            | 24                | MBA                                       | Private job            | 50000                 | View             |
| 3            | F0094909                | Bachlor (કુંવારા)            | 23                | MBA                                       | HR job                 | 35000                 | View             |
| 2            | F9793390                | Bachlor (કુંવારા)            | 27                | MCA, PHD                                  | Doing job              | 150000                | View             |
| 1            | F0086667                | Bachlor (કુંવારા)            | 24                |                                           |                        |                       | View             |
|              |                         |                              |                   |                                           |                        |                       |                  |

તમે છોકરી તરીકે લોગીન થશો તો બધા છોકરાઓનો આવી રીતે બાયોડેટા જોવા મળશે. તેવીજ રીતે છોકરા તરીકે લોગીન થશો તો તમને ફક્ત છોકરીઓનો આવી રીતે બાયોડેટા જોવા મળશે. ૯: હવે તમને આમાંથી જે પણ ઉમેદવાર તમારા લાયક લાગે તો ત્યાં View બટન પર ક્લિક કરવું. જેની પર ક્લિક કરશો એનું પેજ ઓપન થશે ને ત્યાં પણ આ ૫ વિગતો જ જોવા મળશે. ફક્ત <mark>યુઆઇડી,</mark> વૈવા<mark>દિક સ્થિતિ, ઉમર, ભણતર, નોકરી અને આવક બસ આટલુ જ જોવા મળશે.</mark> આ સિવાય કોઈ માહિતી હમણાં નહિ દેખાય.

આ ઉમેદવાર તમને પસંદ હોય અથવા આના વિષે વધુ માહિતી જોઈતી હોય તો અથવા કઈ મેસેજ આપવો હોય તો બોક્ષ માં લખી દેવું અને નીચેના બટન Send Request પર ક્લિક કરવું. અમને તમારો મેસેજ મળી જશે. અમે આ ઉમેદવારના માબાપ-વાલી ને સંપર્ક કરીશું. ત્યાં તમારી વાત કરીશું. એમને પણ અમે તમારો આખો બાયોડેટા બતાવીશું નહિ. જેથી બધાની પ્રાયવર્સી સચવાય. પછી તમને બંનેને મળવાનો સમય ગોઠવીશું.

|                                                                                                    | CANDIDATE U                       | ID F0094909            |  |  |  |
|----------------------------------------------------------------------------------------------------|-----------------------------------|------------------------|--|--|--|
| Marital Status(વૈવાહિક સ્થિતિ)                                                                                                    | Bachlor (કુંવારા) 🗸               |                        |  |  |  |
| Age(ઉમર)                                                                                                    | Years: 23   Perfact Age: 23 Year, | 08 Months, 12 Days Old |  |  |  |
| Education(ભણતર)                                                                                                    | MBA                               |                        |  |  |  |
| Job/Business(નોકરી/ધંધાની વિગત                                                                                                    | ) HR job                          |                        |  |  |  |
| Job/Business Monthly<br>Income/नो क्षेरी/धंधानी मासिक आव                                                                                                    | 35000                             |                        |  |  |  |
| If you like this candidate or want more information about it,<br>click on the button below and write the message you want to<br>give in the box. We will get your message. We will contact the<br>parents of this candidate. We will talk to you there. We will not<br>show your entire resume to them either. So that everyone's<br>privacy is preserved. Then we will arrange a time to meet you<br>both. Our main objective is to protect everyone's privacy. |                                   |                        |  |  |  |
| Done! Your interest send to                                                                                                    | us.                               | ×                      |  |  |  |
| UID                                                                                                    | F0094909                          |                        |  |  |  |
| Message                                                                                                    | I am interested                   |                        |  |  |  |
|                                                                                                    | Send Request                      |                        |  |  |  |

આ તમારી રીક્વેસ્ટ સેન્ડ થઇ ગઈ. હવે એડમીન તમને સંપર્ક કરશે.

૧૦ : તમે કોને કોને રીક્વેસ્ટ સેન્ડ કરી એ લિસ્ટ જોવા માટે ઉપર મેનુમાં My Account -> My Request List માં જોવા મળશે. અહીંથી તમે ડીલીટ કરી શકો છો.

|                              |                                              | PARMAR                          | (M9810236)                                                        |                         |                            |            |
|------------------------------|----------------------------------------------|---------------------------------|-------------------------------------------------------------------|-------------------------|----------------------------|------------|
| ne list of ca<br>opear here. | ndidates to whom yo<br>Here you can edit it. | u have sent a request will      | તમે જે ઉમેદવારને રીક્વેસ્ટ મોકલી<br>તમે એમાં સુધારાવધારા કરી શકશે | . હોય એવા ઉમેદવાર<br>ો. | નું લિસ્ટ અહી અ            | ાવશે. અર્હ |
| Show 10                      | ✓ entries                                    |                                 |                                                                   | Search                  | :                          |            |
|                              |                                              |                                 | 12                                                                |                         |                            |            |
| No.                          | ↓ <b>⊑</b> UID                               | Message                         | + DateTime                                                        | +8                      | Action                     | 1.6        |
| <b>No.</b>                   | F0094909                                     | I am interested                 | 05-08-2024 12:09:01 am                                            | +¢                      | Delete                     | τê         |
| <b>No.</b>                   | UID       F0094909       UID                 | Message I am interested Message | OpteTime       05-08-2024 12:09:01 am       DateTime              | ÷Ę                      | Action<br>Delete<br>Action | †₽         |

એકના એક ઉમેદવારને ફરી રીક્વેસ્ટ કે મેસેજ નહિ કરી શકાય. જે ઉમેદવાર ને રીક્વેસ્ટ સેન્ડ કરી હશે એને ફરી જોવા કે સેન્ડ કરવા જશો તો આવું બતાવશે : "Already Your interest send to us…"

|                                                                                                    | CANDIDATE U                                                                                                    | ID F0094909                                                                                                    |                                                                                                    |
|----------------------------------------------------------------------------------------------------|----------------------------------------------------------------------------------------------------|----------------------------------------------------------------------------------------------------|----------------------------------------------------------------------------------------------------|
| Marital Status(વૈવાહિક સ્થિતિ)                                                                                                    | Bachlor (ਤੁੱਧੀરੀ) 🗸                                                                                                    |                                                                                                    |                                                                                                    |
| Age(ઉમર)                                                                                                    | Years: 23   Perfact Age: 23 Year, 0                                                                                                    | 8 Months, 12 Days Old                                                                                                    |                                                                                                    |
| Education(ભણતર)                                                                                                    | MBA                                                                                                    |                                                                                                    |                                                                                                    |
| Job/Business(નોકરી/ધંધાની વિગત)                                                                                                    | HR job                                                                                                    |                                                                                                    |                                                                                                    |
| Job/Business Monthly<br>Income(त) हरी/संधानी भाभिहरूवाय हर)                                                                                                    | 35000                                                                                                    |                                                                                                    |                                                                                                    |
| If you like this candidate or wan<br>click on the button below and w<br>give in the box. We will get your<br>parents of this candidate. We will<br>show your entire resume to the<br>privacy is preserved. Then we w<br>both. Our main objective is to pr<br>Already Your interest send to us | at more information about it,<br>rite the message you want to<br>r message. We will contact the<br>ill talk to you there. We will not<br>m either. So that everyone's<br>ill arrange a time to meet you<br>rotect everyone's privacy. | આ ઉમેદવાર તમને પસંદ હોય અથવા આના વિષે બ<br>નીચેના બટન પર ક્લિક કરવું અને કઈ મેસેજ આપવ<br>અમને તમારો મેસેજ મળી જશે. અમે આ ઉમેદવારન<br>કરીશું. ત્યાં તમારી વાત કરીશું. એમને પણ અમે તમ<br>નહિ. જેથી બધાની પ્રાયવર્સી સચવાય. પછી તમને વ<br>અમારો મુખ્ય ઉદ્દેશ બધાની પ્રાયવર્સી સાયવવાનો | વધુ માહિતી જોઈતી હોય તો આ<br>વો હોય તો બોક્ષ માં લખી દેવું.<br>તા માબાપ-વાલી ને સંપર્ક<br>ારો આખો બાયોડેટા બતાવીશું<br>મંનેને મળવાનો સમય ગોઠવીશું.<br>છે. |
| interar roar interest send to us                                                                                                    |                                                                                                    |                                                                                                    |                                                                                                    |
|                                                                                                    |                                                                                                    |                                                                                                    |                                                                                                    |

૧૧ : તમારું કામ પૂરું થાય એટલે ઉપર મેનુ માંથી My Account માં જઈને Logout પર ક્લિક કરી દેવું.

બીજો કઈ પ્રશ્ન હોય તો આપ અમારા એડમીનને સંપર્ક કરી શકો છો. લગ્ન વિષયક માટે આ બંને બહેનો તમને મદદ કરી શકશે.

> નલિનીબેન ડોડીયા |+91 9662275166 | પેટલાદ હેમલતાબેન વૈષ્ણવ |+91 9998881785 | નડિયાદ આભાર